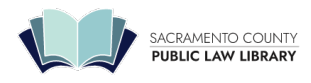

## How do I purchase a video?

From the MCLE Video page (https://saclaw.org/on-demand-mcle-videos/#tab2), select a video. When you click on a video, the video description page will be presented. Click the "Add to cart" button and the video will be placed in your "Cart" for purchase. At this point, you can also select other videos to purchase. Next, click the "View Cart" button on the banner that appears above the video title, or a link to "Cart" will be available on the set of links on the top-right of the page. On the next page, verify your order, and then click the "Proceed to checkout" button. Enter payment information on the next page, and then click the "Place order" button. You will receive a confirmation email with a link to view your video. You can also view your video by going to your "My Account" page. Our MCLE "Participatory" Videos are available for \$20.00 each. You can purchase a video download using your Visa® or MasterCard® credit card.

You must have an account on our website to make purchases. If you do not have an account, you will be prompted to create one during the checkout process.